# Manual del Módulo Visualizador

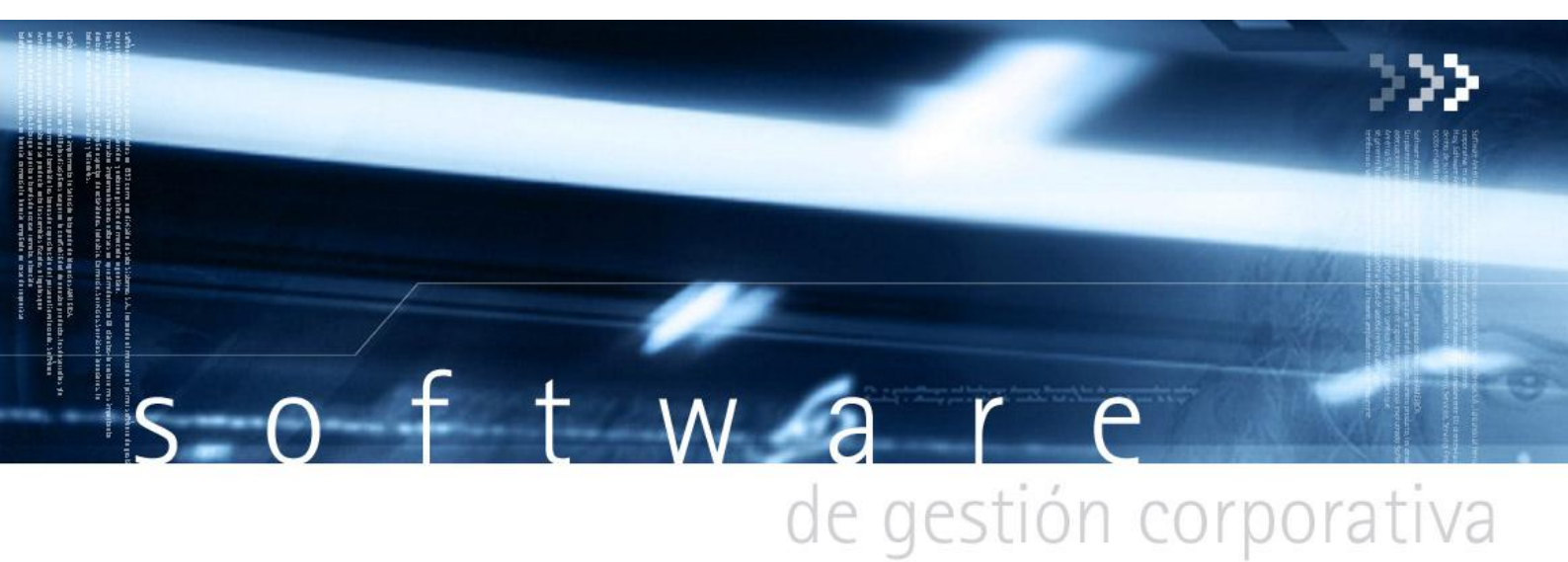

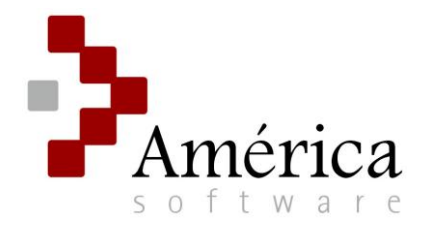

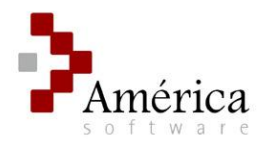

# ÍNDICE

| Módulo Visualizador                    | 4        |
|----------------------------------------|----------|
| Generalidades del módulo Visualizador  | 4        |
| Ingreso al módulo                      | 5        |
| Toolbar                                | 6        |
| Botones de funcionalidad general       | 6        |
| Botones de funcionalidad para listados | 6        |
| Barra lateral de Menú                  | 7        |
| Listados                               |          |
| Selección de listado                   | 9        |
| Características generales              | 9        |
| Opciones de listado                    | 10       |
| Botón Limpiar                          | 10       |
| Boton Consultar                        | 10       |
| Botón Visualizar                       | 10<br>11 |
| Opciones de visualización              | 12       |
| Destinos de visualización              | 12       |
| Grilla                                 | 12       |
| Pantalla                               | 13       |
| ImpresoraArchivo                       | 14       |
| Grilla                                 | 15       |
| Características generales              | 16       |
| Opciones de Grilla                     | 16       |
| Configuración de la vista de la grilla | 17       |
| Opciones de configuración              | 17       |
| Campos disponibles                     | 18       |
| Campos visibles v/o agregados          | 18       |
| Exportación de Grilla a Excel          | 21       |
| Reinicialización de la grilla          | 24       |
| Funcionalidades en Grilla              | 24       |
| Disposición de campos                  | 24       |
| Longitud de columna                    | 24       |
| Orden                                  | 25       |
| Ocultar campo                          | 25       |
| Busqueda en grilla                     | 25       |

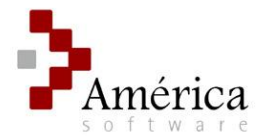

26 26

Contraer / Expandir datos agrupados\_\_\_\_\_\_ Copiar y pegar contenido de Grilla \_\_\_\_\_\_

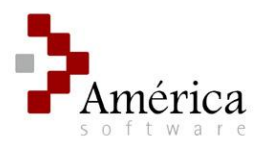

# Módulo Visualizador

El Módulo Visualizador fue creado con el objetivo de proporcionar al usuario las facilidades de un sistema flexible y adaptable a sus necesidades. Esta innovadora herramienta de visualización, se convierte en el nuevo nexo entre los usuarios y la información de gestión, y brinda beneficios concretos para nuestros clientes.

>>Indice

# Generalidades del módulo Visualizador

Mediante el **Módulo Visualizador** usted podrá generar reportes de distintos tipos y formatos de acuerdo a la información de gestión y estadística que usted requiera de las operaciones efectuadas en cada módulo de América.

Asimismo, usted tendrá a su disposición varias alternativas de salida de reportes: por pantalla, por archivos (Excel, Word, Pdf, Txt) y, por Grilla. En esta última modalidad permite gran manipulación de los datos, ya sea para realizar agrupaciones, ordenaciones, y/u operaciones de sumatoria, promedio, máximos y mínimos, como así también su disposición en la planilla de salida (que podrá ser luego exportada a Excel).

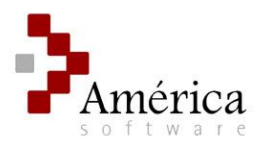

# Ingreso al módulo

Para ingresar al Módulo realice doble "CLICK" en el ícono "Visualizador" en la carpeta contenedora de Sistema América.

Se mostrará la siguiente pantalla:

| Conecta       | irse             |                |   | × |
|---------------|------------------|----------------|---|---|
|               |                  |                |   |   |
|               | Servidor         | NombreServidor |   |   |
| <b>a</b><br>9 | Usuario<br>Clave | Nombre Usuario |   |   |
| ŵ             | Empresa          |                | ▼ |   |

• Esta misma pantalla se despliega al clickear el botón "conectar" 1 de la Toolbar.

Ingrese su nombre de usuario y la respectiva contraseña. Presione a continuación el botón @. Si los datos son correctos podrá seleccionar el nombre de la empresa sobre la que va a trabajar.

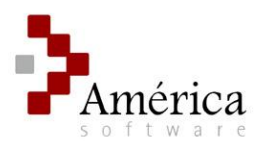

# Toolbar

La Toolbar se encuentra en la parte superior de la pantalla y contiene funcionalidades de índole general y otras propias para el manejo de listados. Entre las primeras se encuentran los botones de "Conexión", "Menú", "Salir", "Ventanas" y, "Acerca de". Los botones de listados son "Limpiar", "Consultar", "Guardar", ["Eliminar"] y "Visualizar". Estos botones se habilitan solamente cuando se abre una pantalla de listado.

|                                              | e administración) - Mayor |
|----------------------------------------------|---------------------------|
| Botones de funcionalidad<br>general          |                           |
| Botones de<br>funcionalidad para<br>listados |                           |

# Botones de funcionalidad general

**Conexión:** *Permite conectarse o desconectarse del servidor.* 

**Menú:** Muestra / Oculta el menú de Elección de listados.

Salir: Cierra la ventana activa / Cierra el módulo Visualizador.

**Ventanas:** *Permite cambiar de ventana.* 

**Acerca de...:** Muestra información de versión.

>>Indice

# Botones de funcionalidad para listados

Limpiar: Limpia la pantalla del listado activo.

- **Consultar:** Consulta configuraciones de parámetros guardados para el listado activo.
- ڬ Guardar: Guarda la configuración de parámetros del listado activo.

🕻 [Eliminar]

**Visualizar:** Permite escoger el formato de salida del listado (Grilla, Pantalla, Impresora y Archivo).

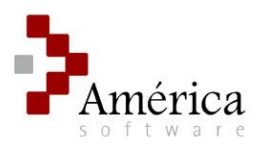

# Barra lateral de Menú

La Barra lateral de Menú tiene como funcionalidad la elección de listados. Consta de dos paneles:

1) **Elección de Módulo:** Este panel es fijo y contiene botones correspondientes a cada módulo. Cada botón despliega en el panel de *Elección de Listado* los reportes del módulo correspondiente.

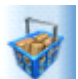

Listados para el Módulo Compras

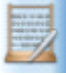

Listados para el Módulo Contabilidad

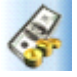

Listados para el Módulo Cuentas Corrientes

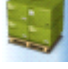

Listados para el Módulo Existencias

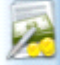

Listados para el Módulo Proveedores

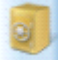

Listados para el Módulo Tesorería

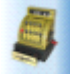

Listados para el Módulo Ventas

>>Indice

2) Elección de Listado: Este panel muestra los listados de cada Módulo. Mediante el botón "menú" de la Toolbar se puede Ocultar (o mostrar) el panel. Asimismo, cada uno de los botones del panel de Elección de Módulo mostrará nuevamente el panel de Elección de Listado si éste se encuentra oculto. Mediante el botón Menú se puede restablecer la lista mostrando, para la elección, todos los módulos.

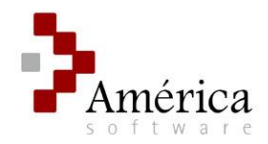

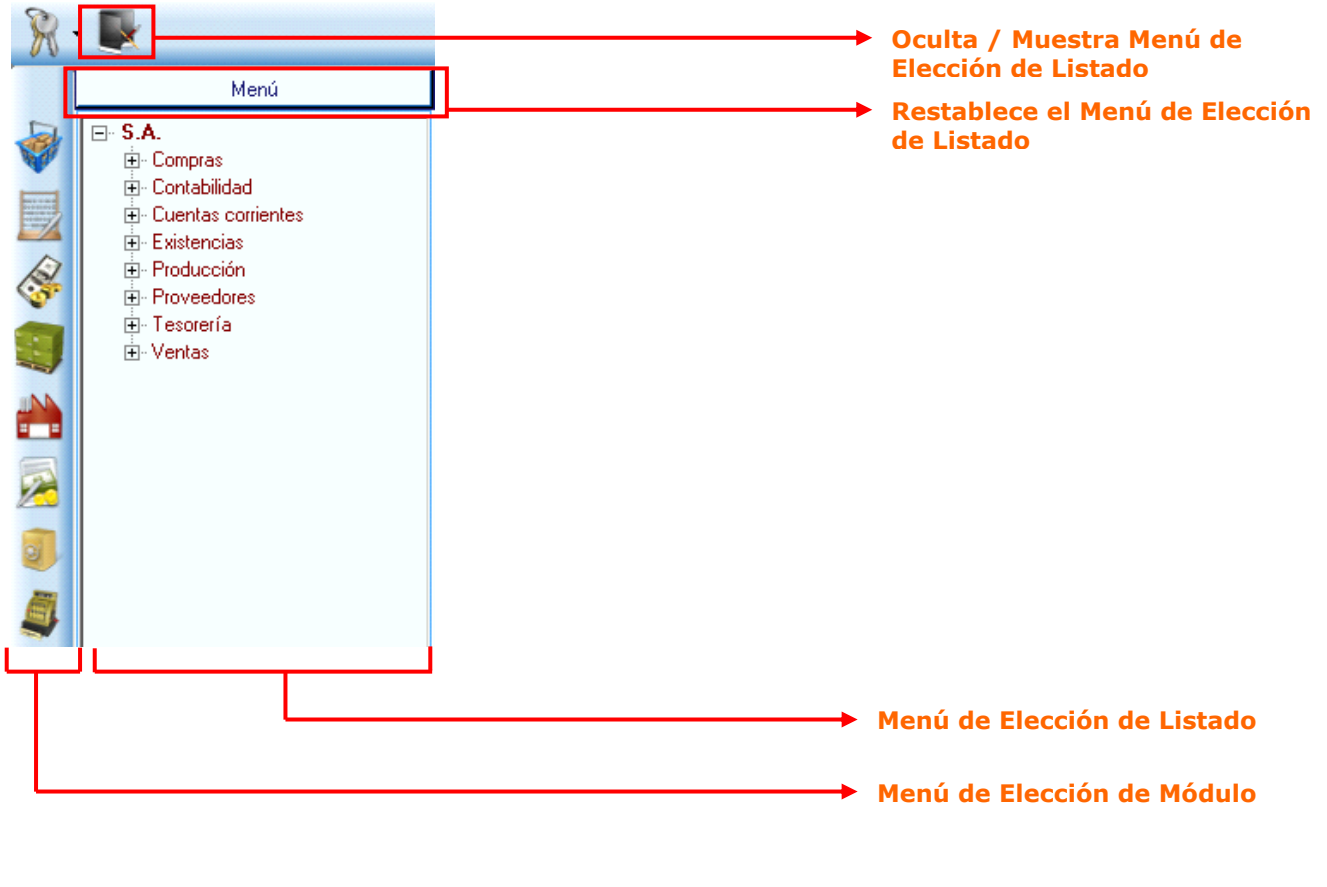

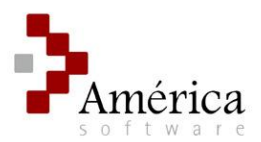

# Listados

# Selección de listado

Para seleccionar un listado debe desplegar el nombre del módulo (o seleccionando el botón correspondiente) dentro del panel de Elección de Listado. Luego seleccione el listado que desea y se abrirá en el área principal de la pantalla el formulario correspondiente.

>>Indice

# Características generales

Las pantallas de formularios que se muestran luego de la elección de un listado sirven para indicar las opciones de filtrado de datos para la información de salida resultante.

En determinados listados, la pantalla de formulario posee un encabezado con botones para realizar determinadas acciones. En la mayoría de los casos, los botones son utilizados para realizar agrupaciones que pueden ser de tres tipos:

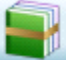

Agrupaciones de productos

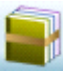

Agrupaciones de proveedor

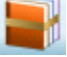

Agrupaciones de Clientes

Cada una de los tipos de agrupaciones mencionadas tiene como finalidad determinar un conjunto de acuerdo a determinadas características propias de cada tipo.

Además de los botones en el encabezado, en el cuerpo de cada formulario donde se eligen las opciones de salida de acuerdo a la elección de determinados parámetros, se localizan otros tipos de botones:

**Botón de Actualización de Datos:** este botón se encuentra ubicado a la derecha de cada menú de elección desplegable y su función es realizar un "*Refresh*" de la base de datos. De esta manera desplegará todos los datos incluyendo los que pudieron ser cargados durante la elección (por ejemplo la carga de un nuevo producto).

**Botón de búsqueda y selección:** Si bien su funcionalidad principal es la búsqueda de los registros disponibles para el campo en cuestión, **e**ste botón no siempre presenta la misma acción en los formularios donde se encuentre, ya que en algunos casos no realiza búsquedas de acuerdo a parámetros sino que muestra todos los datos posibles. Pero sí cumple básicamente con la opción de selección, que en algunos casos puede ser múltiple.

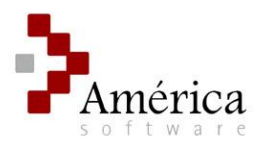

### **Opciones de listado**

Los botones de opciones se encuentran en la Toolbar y se activan únicamente cuando se selecciona un listado.

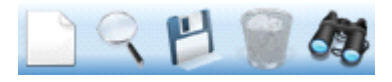

Botones de funcionalidad para listados

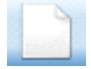

Botón Limpiar

Su función es inicializar el formulario "limpiando" los datos elegidos del listado activo.

>>Indice

### Botón Consultar

Mediante este botón se puede consultar las configuraciones de parámetros guardados para el listado activo. En la pantalla se mostrarán los seteos de la configuración elegida. Para cargar dicha configuración deberá realizar doble clic sobre el nombre de la misma.

Podrá establecer alguna configuración por defecto presionando en el botón "guardar" 🖄 de la pantalla de consulta. La configuración que ha sido guardada por defecto se indicará con el check marcado a su izquierda.

| 6 | Configu | iraciones – |                                   |                           |
|---|---------|-------------|-----------------------------------|---------------------------|
|   |         | Default     | Descripción                       |                           |
|   |         |             | Mayor - Cuentas CAJA (Mes actual) | Configuración por defecto |
|   |         |             | Mayor - Cuentas CAJA (Año actual) |                           |

Si desea eliminar alguna configuración, deberá seleccionarla (clic sobre su nombre) y posteriormente presionar el botón "*eliminar*" de la pantalla de consulta.

>>Indice

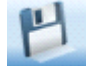

### **Botón Guardar**

La finalidad de este botón es guardar una configuración para los parámetros seleccionados en el formulario activo. Su utilización ayuda a agilizar los procesos cuando se necesita de listados en forma frecuente que contengan los mismos parámetros. De esta manera, solo se precisará consultar la configuración guardada.

Los pasos para guardar la configuración son básicamente los siguientes:

- 1) Una vez establecidos los parámetros en el formulario presionar el botón "guardar" 🖄 ubicado en la Toolbar.
- 2) En la pantalla de Guardar deberá escoger un nombre para la configuración.

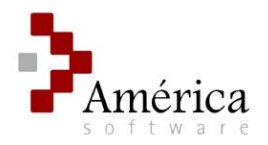

- 3) Opcionalmente podrá determinar un **rango de fechas** (por defecto quedarán las determinadas en el formulario como "Valor absoluto establecido").
- Utilizando esta opción podrá establecer un período de tiempo en forma genérica. Las modalidades son básicamente dos:
  - a) **Selección de rango desde hasta:** se puede establecer genéricamente el rango de fechas a partir de los menús desplegables de "Fecha desde" y "Fecha hasta" (por ej. *Primer día del año actual* a *Último día de mes anterior*).
  - b) Selección de período: presionando en el botón que se encuentra a la derecha del menú desplegable de "Fecha desde" se podrá elegir un período de tiempo definido (por ej. Trimestre actual)

| Parce de fechae:                   |                                                            |                                                   | Rangos de Fecha desde –<br>Fecha hasta |
|------------------------------------|------------------------------------------------------------|---------------------------------------------------|----------------------------------------|
| I/27/2008 ▼           I/27/2008 ▼  | Primer día del semestre actual  Valor absoluto establecido | Semana actual                                     | > Botón de período                     |
| - Moneda:<br>O Altemativa O        | Base 🔘 Orígen 🔵 Otra                                       | Mes actual<br>Trimestre actual<br>Semestre actual |                                        |
| - Rubricado:                       |                                                            | Año actual<br>Semana anterior<br>Mes anterior     |                                        |
| - Mostrar saldos:<br>O Ajustados O | Convertidos 🔘 Históricos                                   | Trimestre anterior<br>Semestre anterior           |                                        |
| Opciones varias:                   |                                                            | Año anterior                                      |                                        |

4) Por último, presione el botón "guardar" ڬ ubicado en ésta pantalla. Inmediatamente se le preguntará si desea guardar como configuración por defecto, pudiendo establecerla de esta manera si así lo pretende.

>>Indice

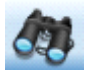

Botón Visualizar

Permite escoger el formato de salida del listado, los cuales pueden ser:

- por Grilla,
- por Pantalla,
- por Impresora y,
- por Archivo.

Las funcionalidades del botón Visualizar serán explicadas con más detalle en el apartado siguiente "Opciones de visualización".

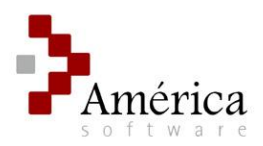

# Opciones de visualización

Luego de definir los parámetros del formulario del listado elegido deberá elegir algún tipo de salida. Mediante el botón "visualizar" 🍻 se puede seleccionar el formato de destino. Elija el tipo de destino del reporte y posteriormente presione el botón "Confirmar" 🧐.

| Destino del reporte | x |
|---------------------|---|
|                     |   |
|                     |   |
| Destino             |   |
| Grilla              |   |
| 🔘 Pantalla          |   |
| Impresora           |   |
| Archivo             |   |
| Ľ                   |   |

>>Indice

# Destinos de visualización

### Grilla

La información se muestra en forma de planilla (filas y columnas). Este formato permite una gran manipulación en cuanto a la disposición de los datos, ya que puede mover y ordenar columnas, agrupar, y realizar funciones de agregación (Suma, promedio, máximo, mínimo, entre otras). Debido a la gran cantidad de utilidades y opciones para este tipo de salida, se explicará con más detalle en el apartado "*Grilla"*.

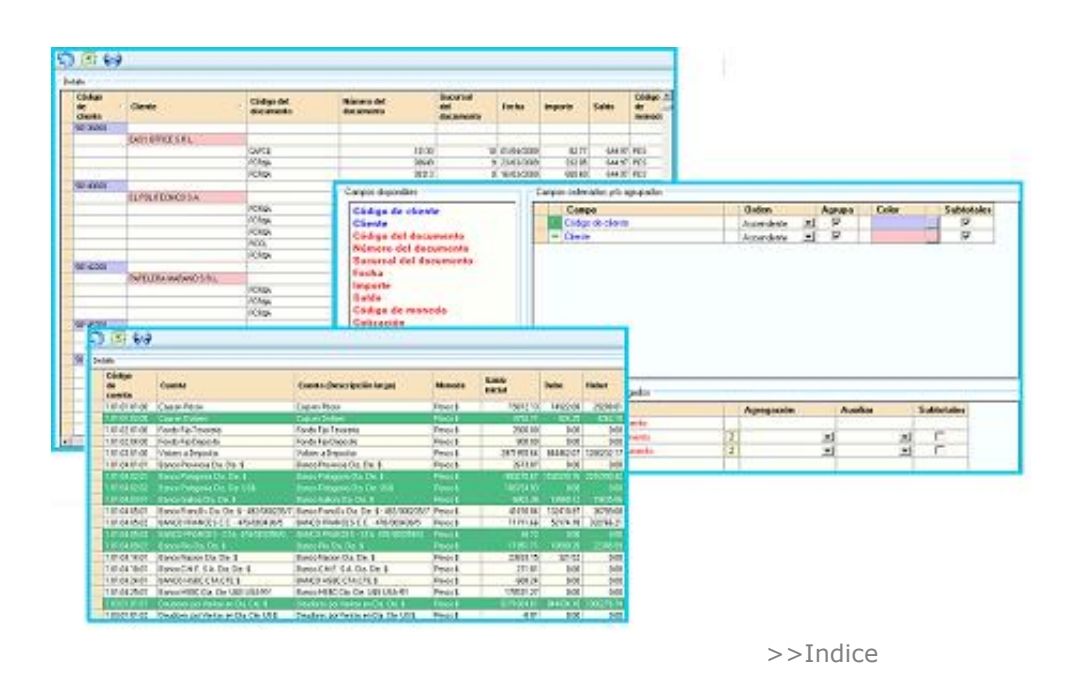

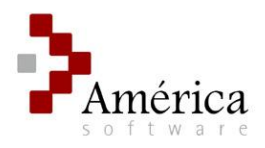

### Pantalla

Este tipo de salida presenta la información en formato de reporte estilizado mediante la tecnología integrada de Crystal Reports 2008. De esta manera podrá obtener los informes con estilo profesional listos para imprimir.

| BALANCE DE SUMA                                                                                                    | S Y SALDOS                                                                                                    | i                                                                                                    |                                                                           |                                                | P                                            | Agina : i                       |                                      |                                              |                                                                                                    |                                      |
|----------------------------------------------------------------------------------------------------|----------------------------------------------------------------------------------------------------|----------------------------------------------------------------------------------------------------|---------------------------------------------------------------------------|------------------------------------------------|----------------------------------------------|---------------------------------|--------------------------------------|----------------------------------------------|----------------------------------------------------------------------------------------------------|--------------------------------------|
| Ejercicia Desde: 6)<br>Períodia Desde: (                                                                                                    | Pada: 61<br>Pada: 5                                                                                                    | Facha D<br>Salda: K                                                                                                    | Nerde : Ordi<br>16                                                        | 1/2009                                         | Parta : Ju                                   | 05/2009                         |                                      |                                              |                                                                                                    |                                      |
| CUENTA                                                                                                    |                                                                                                    | SALDO IN                                                                                                    | AR                                                                        | GENTJ                                          | NA 5.A.                                      |                                 |                                      |                                              | Fecha: 07/05<br>Página: (                                                                           | 2009                                 |
| r úr úr úr úr úð Óngsæn Pærar<br>r úr úr úr úð úð Óngsæn Dobrer                                                                                                    |                                                                                                    | د<br>•                                                                                                    | s Re                                                                      | sume:                                          | n de€ue                                      | ntaCorr                         | iente                                |                                              |                                                                                                    |                                      |
| ່ມມະນະມະນາ Fondo Fijo Teror<br>ມີມີເມື່າມີສະມີບໍ່ Fondo Fijo Depo                                                                                                    | urb.<br>Alto                                                                                                    | ,                                                                                                    | 1                                                                         | Fachs                                          | Des                                          | da : Darda: i                   | Mawaaan                              |                                              | Parts : Parts: 07/05/009                                                                            |                                      |
| I DI DI DI DI DI Valores S Depart                                                                                                    | har<br>De de t                                                                                                    | 100                                                                                                    | 4                                                                         | Proveeda                                       | r(ac) Des                                    | de : Todos                      |                                      |                                              | Parts :                                                                                             |                                      |
| 1 di de di di Banco Palagonta                                                                                                    | Ga. Ga. \$                                                                                                    | -2015                                                                                                    |                                                                           | Facha :                                        |                                              | •                               |                                      | F. par J                                     | Wildoa : 9                                                                                          |                                      |
| 1 DI D+ D2 D2 Binco Palagonta                                                                                                    | 05.04.05                                                                                                    |                                                                                                    |                                                                           |                                                |                                              |                                 |                                      |                                              |                                                                                                    |                                      |
| 1.01.0+05.01 Banco Francús                                                                                                    | 03.04.\$90000                                                                                                    | a: i+                                                                                                    | -<br>- FA                                                                 | echa i                                         | F. Realet                                    | Carmorate                       | n te                                 |                                              | Imparte                                                                                             | Salda                                |
| 1 OL ON OS OZ BUNCO STUDIOS                                                                                                    | C.C 470400434                                                                                                    | ~ `                                                                                                    |                                                                           |                                                |                                              |                                 |                                      |                                              | _                                                                                                   |                                      |
| ARGENTINA S.A.                                                                                                    |                                                                                                    |                                                                                                    |                                                                           |                                                |                                              | Factors :                       | 07/05/2009                           |                                              | Saide Iniciai :                                                                                     | a, aa                                |
|                                                                                                    |                                                                                                    |                                                                                                    |                                                                           |                                                |                                              | <sup>3</sup> dgina:             | 1                                    |                                              |                                                                                                    |                                      |
| PLANTA OI                                                                                                    | PEAN                                                                                                    |                                                                                                    |                                                                           |                                                |                                              |                                 |                                      |                                              | Catte Dark .                                                                                        | 0.00                                 |
| PLANTA: 01                                                                                                    | PEAN                                                                                                    |                                                                                                    |                                                                           |                                                |                                              |                                 |                                      |                                              | Salda Final :                                                                                       | a,aa                                 |
| PLANTA : 01<br>Control de Pro-                                                                                                    | PEAN<br>ducción                                                                                                    |                                                                                                    |                                                                           |                                                |                                              |                                 |                                      |                                              | Saida Anai :<br>Saida Iniciai :                                                                     | a,aa<br>a,aa                         |
| PLANTA: 01<br>Control de Prov                                                                                                    | PEAN<br>ducción                                                                                                    |                                                                                                    | kat                                                                       |                                                | -5005                                        |                                 |                                      |                                              | Saldo Final :<br><u>Şaldo Jnidal :</u><br>Saldo Final :                                             | a,aa<br>a,aa<br>a,aa                 |
| PLANTA: 01<br>Control de Prov                                                                                                    | PEAN<br>ducción<br>de: onounon                                                                                                    |                                                                                                    | Parts<br>Parts                                                            | •: 07/05                                       | 2009                                         |                                 |                                      |                                              | Saida Final :<br><u>Şaida Jnicial :</u><br>Saida Final :                                            | a,aa<br>a,aa<br>a,aa                 |
| PLANTA: 01<br>Control de Prov<br>racha bu<br>Producta bu<br>Regeneable: foi                                                                                                    | PEAN<br>ducción<br>de: 0702/2009<br>de: Toda                                                                                                    |                                                                                                    | kat<br>kat                                                                | •: 07105<br>•:                                 | 2009                                         |                                 |                                      |                                              | Saida Anai :<br><u>Şaida Inidai :</u><br>Saida Anai :<br>Şaida Inidai :                             | a,aa<br>a,aa<br>a,aa<br>a,aa         |
| PLANTA: 01<br>Control de Prov<br>Recha Sec<br>Recha Sec<br>Reconcible: fec                                                                                                    | PEAN<br>ducción<br>de: σησυροση<br>de: τοδοι<br>te                                                                                                    |                                                                                                    | kada<br>kada                                                              | ት: በግለጋ5<br>ት:                                 | 2009                                         |                                 |                                      |                                              | Saido Anai :<br>Saido Anicai :<br>Saido Anicai :<br>Saido Anicai :<br>Saido Anicai :                | a,aa<br>a,aa<br>a,aa<br>a,aa<br>a,aa |
| PLANTA: 01<br>Controlde Prov<br>Retra Dua<br>Reducta Dua<br>Regionable: For<br>Vala Cod Fe                                                                                                    | PEAN<br>ducción<br>de: 0%02/00%<br>de: Toda<br>ta<br>ta                                                                                                    | Depárto                                                                                                    | kada<br>Kada                                                              | ≥ : 07/05<br>≥ :<br>UniHadi                    | 2009<br>Tabi                                 | Rectoro                         | Taut                                 | hats                                         | Saida Finai :<br><u>Saida Jinidai :</u><br>Saida Finai ;<br><u>Saida Finai ;</u><br>Saida Finai ;   | a,aa<br>a,aa<br>a,aa<br>a,aa<br>a,aa |
| PLANTA: 01<br>Control de Pro-<br>facta Du<br>Braducta Du<br>Baganable: fac<br>Inis Cal Fa<br>Responsable: Narca                                                                                                    | PEAN<br>ducción<br>ide: 07/02/2009<br>ide: Todos<br>ide: Todos<br>ide: Na                                                                                                    | Duplisito<br>rozalta Campa                                                                                                    | kadh<br>kadh                                                              | a : 07:05<br>a :<br>bri Hed                    | 2009<br>Talsi                                | Rectoro                         | Taut                                 | hats                                         | Sadə Final :<br><u>Şadə Final :</u><br>Sadə Final :<br>Şadə Final :<br>Şadə Final :<br>Sadə Final : | a,aa<br>a,aa<br>a,aa<br>a,aa<br>a,aa |
| PLANTA : 01<br>Control de Prov<br>Producto De<br>Beponstela : for<br>Responsible : riange<br>Paraludo: 010-735                                                                                                    | PEAN           ducción           ide:         0%02/00%           ide:         0%02/00% | Depieto<br>ngarita Campa<br>XTNJSUG2, 7.3                                                                                                    | Park<br>Park<br>na<br>S C VIDL                                            | a : 07/05<br>a :<br>bri Had                    | 2000<br>Tatal                                | Rectors                         | Taat                                 | hats                                         | Sinda Finai :<br><u>Sinda Finai :</u><br>Sinda Finai :<br>Sinda Finai :<br>Sinda Finai :            | a,aa<br>a,aa<br>a,aa<br>a,aa<br>a,aa |
| PLANTA : 01<br>Control de Prov<br>Producto De<br>Begenostia : fod<br>Vais Cod Fa<br>Responsabila : 113-735-4<br>Vais - 2007 200                                                                                                    | PEAN<br>ducción<br>de: 0700/3009<br>de: 1000<br>de:<br>to Rede<br>to<br>Rade<br>150<br>TE<br>00/2009<br>999                                                                                                    | Depicto<br>mgarita Campa<br>XTN ASMER 7.3<br>SECENCION                                                                                                    | Paula<br>Paula<br>Na<br>S C VIDR                                          | a : 07/05<br>a :<br>Uni Hadi                   | 2009<br>Tahai                                | Ractoro                         | Test                                 | haha<br>532,00                               | Sinda Final :<br>Ginda Jinidar ;<br>Sinda Final :<br>Ginda Final ;<br>Sinda Final :                 | a,aa<br>a,aa<br>a,aa<br>a,aa<br>a,aa |
| PLANTA: 01<br>Control de Pro-<br>lacha de Pro-<br>lacado de la<br>laconcello: foi<br>vaia Cad Foi<br>Responseble: Nanga<br>Enduda: 013-735-4<br>Vei3-2007 20                                                                                                    | PEAN<br>ducción<br>de : 0100000<br>de : Todo<br>to<br>to<br>to<br>to<br>154 TD<br>00000 999                                                                                                    | Dapisha<br>ngarita Campa<br>XTN ARAGE 7.3<br>REGERCION<br>Tatal X pn                                                                                                    | Parts<br>Parts<br>na<br>s C VDR<br>aducta :                               | a : 07/05<br>a :<br>bri Hadi<br>Q12            | 70009<br>Tohal<br>532,00                     | Ractoro<br>0,00                 | 1.00                                 | hata<br>532,00                               | Sada Pind :<br><u>Sada Pind :</u><br>Sada Pind :<br>Sada Pind :<br>Sada Pind :                      | a,aa<br>a,aa<br>a,aa<br>a,aa<br>a,aa |
| PLANTA: 01<br>Control de Prov<br>Padude De<br>Value de Prov<br>Pagencelia: fai<br>Pagencelia: fai<br>Responcelia: Nange<br>Enablide: 013-736-<br>V93-2007 20                                                                                                    | PEAN<br>ducción<br>de: 0100000<br>de: 10000<br>tes<br>cho Regle<br>Na<br>150 TD<br>00000 000                                                                                                    | Depicto<br>egarla Campa<br>XTNARAR 73<br>SECENDO<br>Telal X pn<br>- 6 TERADO 76                                                                                                    | Pault<br>Pault<br>na<br>S C VIDA<br>aducto :<br>10 C J2U                  | a : 07/05<br>a :<br>Uni Hed<br>Q12             | 1000<br>1000<br>1000<br>1000<br>1000<br>1000 | Ractoro<br>0,00                 | 0,00                                 | hata<br>533,00                               | Sinda Finat :<br><u>Sinda Finat :</u><br>Sinda Finat :<br>Sinda Finat :<br>Sinda Finat :            | a,aa<br>a,aa<br>a,aa<br>a,aa<br>a,aa |
| PLANTA: 01<br>Control de Prov<br>Facha Sue<br>Regeneratia: for<br>Vala Cal Fa<br>Rastanda: 1100<br>Rastanda: 013-735-<br>Vala Cal 7-735-<br>Vala Cal 7-735-<br>Vala Cal 7-735-<br>Vala Cal 7-735-<br>Vala Cal 7-735-<br>Vala Cal 7-735-<br>Vala Cal 7-735-<br>Vala Cal 7-735- | РЕАЛ<br>ducción<br>du ción<br>du ción<br>tás : отрацион<br>da : таба<br>tas<br>tas<br>tas<br>tas<br>tas<br>tas<br>tas<br>tas<br>tas<br>tas                                                                                                    | Depárito<br>arganita Campa<br>arganita Campa<br>arganita Campa<br>arganita<br>Secondo<br>Tabal X pro<br>Biscondo<br>Secondo<br>Secondo                                                                                                    | Parts<br>Parts<br>na<br>s c vita<br>aducto :<br>10 c Jazu                 | a : grads<br>a :<br>brit Hadt<br>q 12<br>q 12  | 7009<br>Total<br>532,00<br>533,00<br>253,00  | Rectario<br>0,00<br>0,00        | Taut<br>0,00<br>0,00                 | hato<br>٤١٦,00<br>٤٦3,00                     | Sinda Alma :<br><u>Sinda Alma :</u><br>Sinda Alma :<br><b>Calda Alma :</b><br>Sinda Alma :          | a,aa<br>a,aa<br>a,aa<br>a,aa<br>a,aa |
| PLANTA: 01<br>Control de Pro-<br>Sentrol de Pro-<br>Sentrola Sentrola<br>Nais Cad Fra<br>Resementalis: fra<br>Resementalis: 11:3735-<br>Vis-2007 27-<br>Restanda 01.3728-<br>Vis-2007 27-                                                                                     | PEAN<br>ducción<br>de : 07,002,009<br>de : Todor<br>to<br>To<br>Rede<br>150<br>150<br>150<br>150<br>150<br>150<br>150<br>150<br>150<br>150                                                                                                    | Departo<br>aganto Campa<br>artinucationa<br>ascar-colo<br>Tabal you<br>Biotacouro 74<br>Biotacouro 74<br>Bi | Padh<br>Padh<br>na<br>S C VIDL<br>aducha :<br>10 C J2DJ<br>aducha :       | a : grads<br>a :<br>Grid<br>Grid<br>Grid       | 7004<br>Tabal<br>S33,00<br>S33,00<br>Ja65,00 | Bachara<br>0,00<br>0,00<br>0,00 | Test<br>0,00<br>0,00<br>0,00         | hab<br>513,00<br>233,00<br>365,00            | Sinda Final :<br>Ginda Final :<br>Sinda Final :<br>Ginda Final :<br>Sinda Final :                   | a,aa<br>a,aa<br>a,aa<br>a,aa<br>a,aa |
| PLANTA: 01<br>Control de Prov<br>Satudo Sue<br>Segundalia: fai<br>Vala Cal Pri<br>Respondalia: Narga<br>Respondalia: Narga<br>Restaudo: 013-736-<br>43-3607 70<br>Restaudo: 013-769-<br>43-3607 70<br>Restaudo: 013-769-                                                      | PEAN           ducción           da:           da:                                                                                                    | Depleto<br>arganta Campa<br>Arti Adada 73<br>Sectoch<br>Tabal x pri<br>Ha Tabada 74<br>Sectoch<br>Tabal x pri<br>Tabal x pri<br>Tabal x pri                                                                                                    | Padh<br>Padh<br>S C VIDL<br>aducta :<br>10 C JUDU<br>aducta :<br>10 C MEG | a : proda<br>a :<br>bri Hadi<br>q i 2<br>q i 2 | 533,00<br>365,00<br>365,00                   | Rachara<br>0,00<br>0,00<br>0,00 | Test<br>0,00<br>0,00<br>0,00<br>0,00 | hala<br>533,00<br>533,00<br>385,00<br>385,00 | Sinda Finni :<br><u>Sinda Finni :</u><br>Sinda Finni :<br>Sinda Finni :<br>Sinda Finni :            | 0,00<br>0,00<br>0,00<br>0,00<br>0,00 |

Funcionalidad de los iconos de la impresión por pantalla:

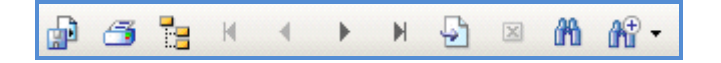

En el encabezado de la pantalla de salida del reporte, se encuentra una barra de herramientas que brindan distintas funcionalidades a saber:

**Exportar:** permite guardar el reporte en los siguientes formatos:

- Crystal Reports (.rpt)
- Adobe Acrobat (.pdf)
- Microsoft Excel (.xls)
- Microsoft Excel [Data Only] (.xls)
- Microsoft Word (.doc)
- Formato de texto enriquecido (.rtf)

**Imprimir:** Realiza una copia impresa del reporte. En primera instancia se abrirá la pantalla de opciones de impresión (selección de impresora, propiedades de la impresión, cantidad de copias, impresión por página/s o rango de páginas, entre otras opciones).

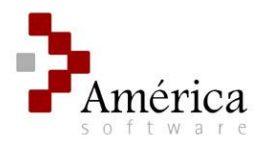

**Árbol de contenido:** Esta opción muestra/oculta un panel lateral izquierdo donde se puede desplegar un árbol de contenido del reporte.

**Desplazamientos por hojas:** Mediante estos botones podrá avanzar o retroceder por las hojas del reporte. También adelantar a la última hoja o retornar al comienzo del reporte.

Ir a página: Permite seleccionar una página determinada y avanzar directamente a la misma. Para ello se deberá ingresar el número de página en la siguiente pantalla:

| Go to Page                      |        | X |
|---------------------------------|--------|---|
| Please specify the page number: |        |   |
| 62                              | ОК     |   |
|                                 | Cancel |   |
|                                 |        |   |

**Buscar:** realiza una búsqueda en el reporte del /los campo/s que contengan el texto (letras, símbolos y/o números) ingresados en la siguiente pantalla de búsqueda:

| Find Text  | 8         |
|------------|-----------|
| Find what: |           |
| Pieza 26   | Find Next |
|            | Cancel    |
|            |           |

**Zoom:** mediante esta opción podrá aumentar o disminuir las dimensiones en pantalla del reporte. Como posibilidades podrá elegir: expandir hasta el ancho de pantalla, ver la hoja completa, o de acuerdo a varios porcentajes de dimensión (25%, 50%, 75%, 100%, 200%, etc.)

>>Indice

#### Impresora

Seleccionando esta opción de destino, se efectuará automáticamente una copia impresa del reporte. En el área derecha de la pantalla "Destino del reporte", podrá determinar la cantidad de copias a imprimir del reporte, como así también elegir la impresora de salida tal como muestra la siguiente imagen. Por último presione el botón "Confirmar" 🧟.

| Cantidad de copias: | 1           |
|---------------------|-------------|
| Impresora:          | Impresora 💌 |

|   |   | Ŧ |   |   | -1 |   |    |  |
|---|---|---|---|---|----|---|----|--|
| > | > | T | ľ | ١ | a  | I | ce |  |

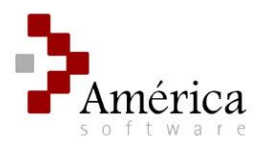

### Archivo

Esta opción permite guardar el reporte directamente en archivo.

| Formato: | PDF 🔻                                         |
|----------|-----------------------------------------------|
| Archivo: | C:\America\Compras\Reportes\NombreReporte.pdf |
|          |                                               |

En el área derecha de la pantalla "Destino del reporte", deberá seleccionar en primer lugar el formato de destino, pudiendo ser cualquiera de los siguientes:

Crystal Reports (.rpt)
 Adobe Acrobat (.pdf)
 Microsoft Excel (.xls)
 Microsoft Excel [*Data Only*] (.xls)
 Microsoft Word (.doc)
 Formato de texto enriquecido (.rtf)

Una vez seleccionado el formato, deberá determinar la ubicación de destino del archivo realizando un clic en el botón "Explorar" . Por último presione el botón "Confirmar" .

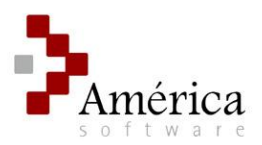

# Grilla

La grilla representa un formato de destino de los reportes que, por sus amplias funcionalidades y opciones de uso, se convierte en una excelente herramienta para el análisis de la información.

Para utilizar esta herramienta, una vez determinados los parámetros del listado, deberá elegir como destino de los reportes la opción "Grilla" y luego presionar en el botón "Confirmar"

>>Indice

### Características generales

La Grilla se presenta en pantalla con un estilo de planilla o cuadricula (filas y columnas) donde se muestran los datos para el listado elegido. Los **campos** se muestran a nivel de columnas, incluyendo el nombre respectivo en la cabecera de la grilla. En las filas se muestran los **registros** para las *parametrizaciones* realizadas en el formulario del listado.

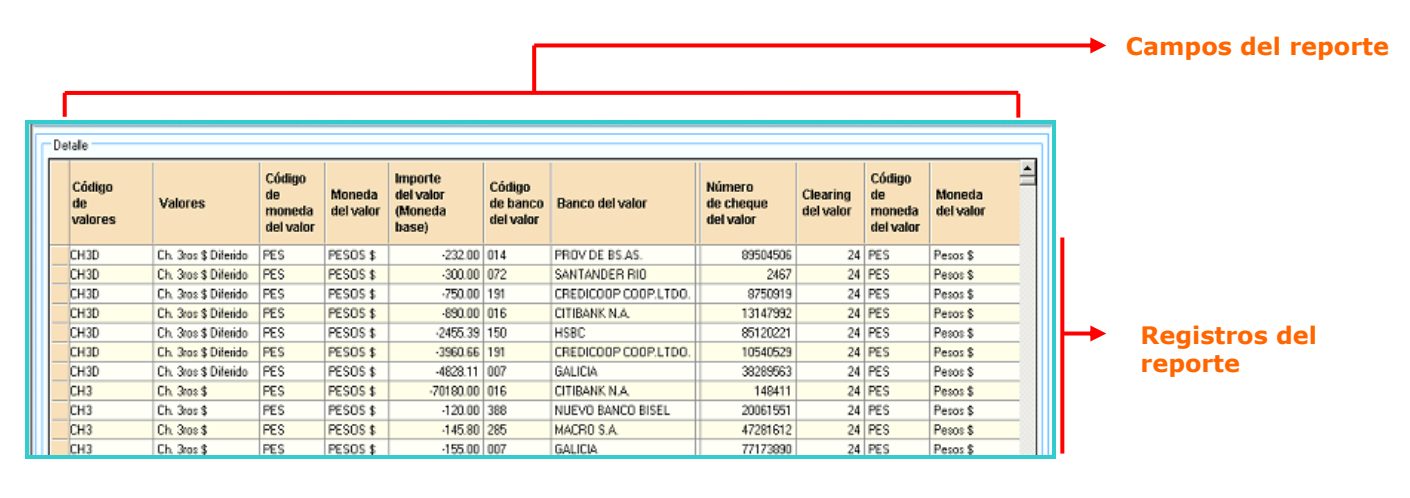

>>Indice

# **Opciones de Grilla**

En la parte superior de la pantalla de Grilla se ubican los botones correspondientes a opciones de grilla.

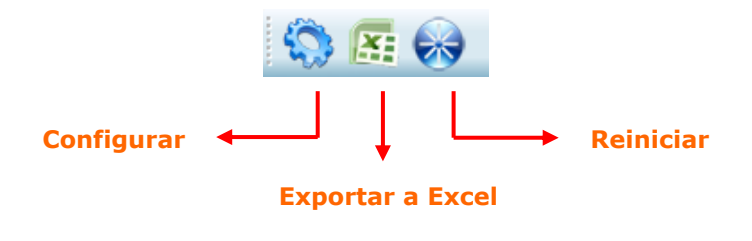

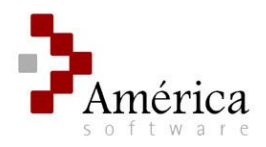

### Configuración de la vista de la grilla

Esta opción muestra una amplia serie de configuraciones para el manejo de la grilla con el objetivo de lograr una exposición de la información de modo más personalizado. A la pantalla de "Configuración de la vista de la Grilla" se accede presionando en el botón "Configurar" subicado en la parte superior de la pantalla de la Grilla.

La pantalla de "Configuración de la vista de la grilla" cuenta con tres áreas primordiales:

- Campos disponibles
- Campos ordenados y/o agrupados
- Campos visibles y/o agregados

Además esta pantalla contiene **Opciones de configuración** como: *Consultar, Guardar, Confirmar* y *Salir*.

|                                                                           |                          |                                                           |             |            | <b>&gt;</b> | Opciones de<br>configuración de<br>Grilla |
|---------------------------------------------------------------------------|--------------------------|-----------------------------------------------------------|-------------|------------|-------------|-------------------------------------------|
| Configuración de la vista de la grilla                                    |                          |                                                           |             | -          |             | <b>6</b>                                  |
|                                                                           |                          |                                                           |             |            |             | Campos<br>disponibles                     |
| Campos disponibles Campos ord                                             | enados y/o agrupados     |                                                           |             |            |             |                                           |
| Tipo de solicitud<br>Código de solicitud<br>Número de solicitud           | inpo de solicitud veedor | Orden     A       Ascendente     ▼       Ascendente     ▼ | grupa Color | Subtot     | tales       |                                           |
| ftem de solicitud<br>Fecha de ingreso<br>Código de proveedor en solicitud |                          |                                                           |             |            |             | Campos<br>ordenados y/o                   |
| Proveedor en solicitud                                                    |                          |                                                           |             |            |             | agrupados                                 |
| Codigo de proyecto                                                        |                          |                                                           |             |            |             |                                           |
| Proyecto                                                                  |                          |                                                           |             |            |             |                                           |
| Coulgo de lugar de entrega                                                |                          |                                                           |             |            |             |                                           |
| Código do producto                                                        |                          |                                                           |             |            |             |                                           |
| Broducto                                                                  |                          |                                                           |             |            |             |                                           |
| Cantidad en solicitud                                                     | bles y/o agregados       |                                                           |             |            |             |                                           |
| Cuenta de solicitud                                                       | mpo                      | Agregación                                                | Auxiliar    | Subtotales |             |                                           |
| Precio unitario                                                           | ligo de Proveedor        |                                                           |             |            |             |                                           |
| Unidad de medida                                                          | ar de entrega            |                                                           |             |            |             |                                           |
| Código de comprobante                                                     | ducto                    |                                                           |             |            |             |                                           |
| Car                                                                       | tidad 2                  | Suma                                                      | •           | ▼ V        |             |                                           |
| Facha                                                                     | cio unitario 2           | Promedio                                                  | •           |            |             |                                           |
| Número do alternoión do comprehe                                          | nprobante                |                                                           |             |            |             | Campos visibles                           |
| Número de línea en especialmente                                          | nprobante precedente     |                                                           |             |            |             | y/o agregados                             |
| Comerchante A No                                                          | ngo de moneda            |                                                           | -           |            |             |                                           |
| Contride d                                                                | ha de ingraes            | <u> </u>                                                  | • []        |            |             |                                           |
| Cádigo do Prevendos                                                       | ina de ingreso           |                                                           |             |            |             |                                           |
| Devee dee                                                                 |                          |                                                           |             |            |             |                                           |
|                                                                           |                          |                                                           |             |            |             |                                           |
|                                                                           |                          |                                                           |             |            |             |                                           |
|                                                                           |                          |                                                           |             |            |             |                                           |

>>Indice

#### **Opciones de configuración**

Las opciones de configuración se encuentran en la parte superior de la pantalla "Configuración de la vista de la Grilla". Entre las opciones se encuentran las siguientes:

<u>Consultar</u>: Consulta configuraciones de vista de grilla guardadas. También desde aquí se pueden eliminar configuraciones que hayan sido guardadas.

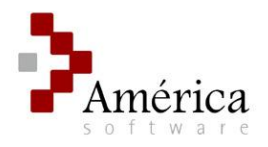

<u>Guardar</u>: Guarda la configuración de vista de grilla. Una vez realizada todas las configuraciones (elección de campos visibles, agrupaciones, funciones de agregación, etc.) se puede optar por guardar la configuración para poder ser utilizada en otra oportunidad.

<u>Confirmar</u>: Muestra en grilla la configuración de la vista realizada.

Salir: Abandona la pantalla de "Configuración de la vista de la grilla".

>>Indice

### **Campos disponibles**

Aquí se muestran todos los campos correspondientes al listado. De acuerdo al color se puede determinar los campos que se encuentren visibles en la grilla y también aquellos que se encuentran ordenados y/o agrupados.

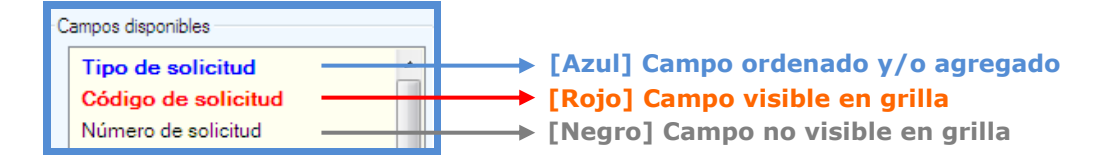

 <u>Agregar campos a la grilla</u>: Para realizar esta acción deberá realizar doble-clic sobre el campo disponible NO visible (campos en color negro). Una vez agregado se anexará al área de "campos visibles y/o agregados" (además de cambiar a color rojo). Otra variante es arrastrar directamente el campo no visible hacia el área correspondiente.

>>Indice

### Campos ordenados y/o agrupados

Los campos ubicados en esta área serán también campos visibles en grilla.

<u>Agregar/quitar campos en esta área:</u> si desea que un campo ordene sus valores y/o realice funciones de agrupación deberá arrastrarlo desde el área de "Campos disponibles" o desde el área de "Campos visibles y/o agregados" (si allí se encontrara). Una vez ubicado en el área de "Campos ordenados y/o agrupados" el nombre del campo dentro del área "Campos disponibles" se visualizará de color azul. Para quitar un campo deberá presionar el botón "Quitar" = [Flecha verde] ubicado a la izquierda del campo ordenado y/o agrupado. Otra forma de realizar esta acción es arrastrando el campo hasta el área de "Campos disponibles". El campo se mostrará en esta última área con color negro.

| Сатро                    |            | Orden        | Agrupa    | Color     |   | Subtotales |
|--------------------------|------------|--------------|-----------|-----------|---|------------|
| 🗢 Proveedor en solicitud |            | Ascendente 🚽 |           |           |   |            |
|                          | Botón para | quitar camp  | o visible | en grilla | I |            |

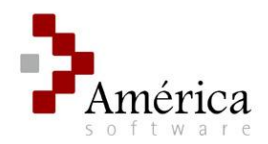

Elección de registros para el campo: Haciendo doble-clic sobre el nombre del campo, se mostrará la pantalla de "selección" donde podrá determinar los registros a ser mostrados en grilla (por defecto están seleccionados todos). Asimismo, haciendo clic en los botones correspondientes de la pantalla "selección", podrá "deseleccionar todos" o "seleccionar todos" o nuevamente. Una vez establecida la selección deberá presionar el botón "Confirmar" .

| Campo Ord | Selección: Tipo de solicitud 👝 📼 💌                                                                                                    |
|-----------|----------------------------------------------------------------------------------------------------|
|           | Valor          Valor         Req. Importado de Mat. Primas         Req. Local de Mat. Primas         Req. Local de Mat. Primas         Req. Local de Mat. Primas         Req. Local Prod. Terminado         Req. Marketing         Req. Otros Servicios         Req. Varios |

• <u>Orden:</u> En primera instancia, para el campo incluido se ordenarán sus registros de forma ascendente (valor por defecto) o descendente, pudiendo elegir cualquiera de las dos alternativas.

| Campo                      | Orden                     | Agrupa | Color | Subtotales |
|----------------------------|---------------------------|--------|-------|------------|
| 🗧 🖛 Proveedor en solicitud | Ascendente 👻              |        |       |            |
|                            | Ascendente                |        |       |            |
|                            | Ascendente<br>Descendente |        |       |            |

 <u>Agrupación</u>: Opcionalmente se podrá determinar si el campo cumplirá una función de agrupación, por la cual se asocian los registros de la grilla de acuerdo a los valores comunes del campo en cuestión. Por ejemplo, si se desea listar las facturaciones pendientes agrupadas por proveedor, se incluirá en esta área el campo proveedor y se marcará el check en "Agrupa".

| Сатро       | Orden        | Agrupa | Color | Subtotales |
|-------------|--------------|--------|-------|------------|
| 🗢 Proveedor | Ascendente 💌 | V      |       |            |

 Opción para campos del tipo fecha: Cuando existan agrupaciones para campos del tipo fecha se pueden segmentar la agrupación de acuerdo a determinados períodos. Realizando un clic en el botón que se encuentra a la derecha del check "Agrupa" accederá a la pantalla "fecha" donde podrá determinar si los registros del campo en cuestión se mostraran agrupados.

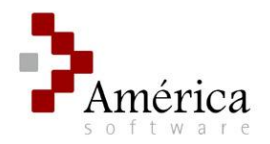

Las opciones disponibles son realizar la agrupación "por día" o a través de "agregado" donde pueden establecer agrupaciones y sub-agrupaciones por periodos: semestre, cuatrimestre, trimestre, bimestre y mes.

|   | Сатро             | Orden      | Agrupa | 1 | Fecha 🗖 🗖 💌                  |
|---|-------------------|------------|--------|---|------------------------------|
| ÷ | Tipo de solicitud | Ascendente | •      | 1 | S 😵                          |
| ÷ | Fecha             | Ascendente | · 🗸    |   |                              |
|   |                   |            |        |   | Por día                      |
|   |                   |            |        |   | <ul> <li>Agregado</li> </ul> |
|   |                   |            |        |   | Año                          |
|   |                   |            |        |   | Semestre 👻                   |
|   |                   |            |        |   | Trimestre 👻                  |
|   |                   |            |        |   |                              |
|   |                   |            |        |   | Max                          |
|   |                   |            |        | 1 |                              |

Color: Esta opción sirve para seleccionar un color para la agrupación. Para modificar el color de la agrupación debe presionar el botón de "Selección de Color" y se mostrará una pantalla con la paleta de colores disponibles. Una

vez seleccionado el color deberá presionar el botón "Confirmar" 🥙. De no seleccionar colores para la agrupación, éstos se adoptarán automáticamente.

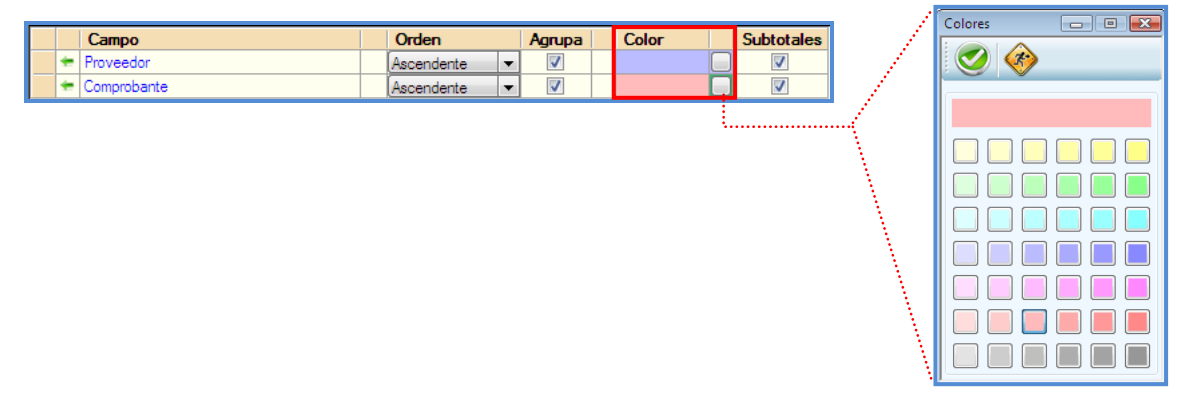

Subtotales: Muestra los subtotales para cada función de agregación definida para los campos numéricos. Esta opción estará habilitada por defecto si el campo cumple con la función de agrupación.

Agrupa

Color

| Proveedor   | △ Comprobante       | Δ       | Producto             | Cantidad | Precio<br>unitario | Código d<br>moneda |
|-------------|---------------------|---------|----------------------|----------|--------------------|--------------------|
| ARCOPY LAND |                     |         |                      | 14300.00 | 18.65              |                    |
|             | OC Importacion Mat. | Primas  |                      | 2000.00  | 12.84              |                    |
|             |                     |         | CARB.HANDIFILM X 50  | 1000.00  | 7.14               | EUR                |
|             |                     |         | DISC CARB.1022G      | 1000.00  | 18.53              | EUR                |
|             | OC Importacion Prod | . Ter   |                      | 12300.00 | 21.56              |                    |
|             |                     |         | CARB.ULTRA CORP.S/10 | 1100.00  | 36.96              | EUR                |
|             |                     |         | CARB.ULTRA CORP S/50 | 2500.00  | 5.72               | EUR                |
|             |                     |         | CARB.HAND.CORP S/50  | 7500.00  | 6.60               | EUR                |
|             |                     |         | CARB.HAND.CORP S/10  | 1200.00  | 36.96              | EUR                |
| T Tron S.A. |                     |         |                      | 32.00    | 40.67              |                    |
|             | Ingreso a Stock c/O | C en \$ |                      | 16.00    | 40.67              |                    |
|             |                     |         | DVD-R &x-4.7 GB/BX50 | 10.00    | 45.82              | PES                |
|             |                     |         | CD-R T TRON/700 MB   | 6.00     | 35.53              | PES                |
|             | OC Importacion Prod | . Ter   |                      | 16.00    | 40.67              |                    |
|             |                     |         | CD-R T TRON/700 MB   | 6.00     | 35.53              | PES                |
|             |                     |         | DVD-R 8x-4.7 GB/BX50 | 10.00    | 45.82              | PES                |

Orden

Campo

🖕 De

Subtotales

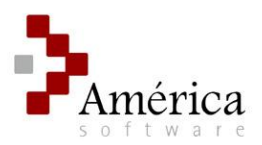

#### Campos visibles y/o agregados

En esta área se encuentran los campos que serán visibles en la grilla.

- <u>Disposición de los campos en grilla</u>: La disposición en grilla de los campos estará dada por el orden en que se encuentren listados en esta área. Es decir, el primer campo de la lista se mostrará en la primera columna de la grilla y así sucesivamente. Se puede modificar la disposición arrastrando el campo a la posición deseada (también se puede realizar esta acción directamente desde la grilla, arrastrando el encabezado de la columna hasta la posición pretendida).
- <u>Quitar campos visibles:</u> para no mostrar un campo determinado en la grilla deberá presionar el botón "Quitar" = [Flecha verde] ubicado a la izquierda del campo visible. Otra forma de realizar esta acción es arrastrando el campo hasta el área de "Campos disponibles". El campo se mostrará en esta última área con color negro.
- <u>Opciones de campos:</u> sólo con los *campos de tipo numérico* se podrán realizar las siguientes acciones:
  - Decimales: a la derecha del nombre del campo numérico se podrá determinar la cantidad de posiciones decimales. Para modificar el valor deberá realizar un clic sobre el mismo y se desplegará un listado con las diversas posiciones decimales para elegir.

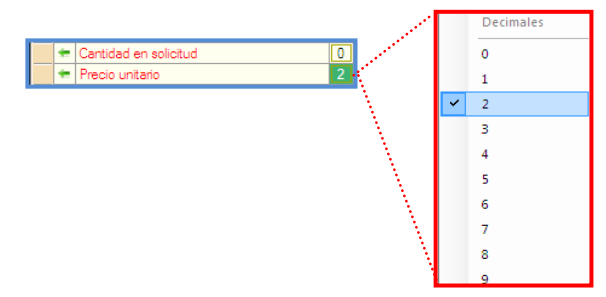

- **Agregación:** Existen cinco funciones de agregación: Suma, Promedio, Promedio Ponderado, Máximo y Mínimo. Al final de la grilla, en la columna correspondiente al campo designado, se mostrará el resultado para el tipo de operación seleccionada.

| -( | Cam | pos | s visibles y/o agregados |   |                                |          |            |
|----|-----|-----|--------------------------|---|--------------------------------|----------|------------|
|    |     |     | Сатро                    |   | Agregación                     | Auxiliar | Subtotales |
|    |     | ÷   | Cantidad en solicitud    | 0 | <b></b>                        | -        |            |
|    |     | ÷   | Precio unitario          | 2 |                                |          |            |
|    |     | ÷   | Fecha                    |   | Suma                           |          |            |
|    |     | -   | Cantidad                 | 2 | Promedio<br>Promedio Ponderado | -        |            |
|    |     | -   | Código de Proveedor      |   | Maximo                         |          |            |
|    |     | -   | Proveedor                |   | Minimo                         |          |            |

| Código de<br>producto | Producto         | Cantidad<br>en<br>solicitud | Precio<br>unitario | Fec  |
|-----------------------|------------------|-----------------------------|--------------------|------|
| 800-060-951           | FAB./EST. ROT/12 | 3820                        | 0.69               | 03/0 |
| 800-060-951           | FAB./EST. ROT/12 | 3820                        | 0.69               | 14/0 |
| 800-060-951           | FAB./EST. ROT/12 | 1730                        | 0.69               | 14/0 |
| 800-060-951           | FAB./EST. ROT/12 | 1730                        | 0.69               | 03/0 |
|                       |                  | 3572                        |                    |      |

Resultado de la función de agregación

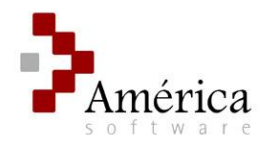

 Auxiliar: en el caso que la función de agregación elegida sea "Promedio ponderado" deberá elegir un campo auxiliar para realizar el cálculo. Los campos auxiliares disponibles son todos aquellos campos numéricos del listado (tanto los visibles en grilla como los no visibles).

|   | Сатро                                  |   | Agregación         |   | Auxiliar                                   | Subtotales |
|---|----------------------------------------|---|--------------------|---|--------------------------------------------|------------|
| - | Cantidad en solicitud                  | 0 | Promedio Ponderado | - | Cantidad 🚽                                 |            |
| + | Precio unitario                        | 2 |                    | - |                                            |            |
| - | Fecha                                  |   |                    |   | Número de solicitud                        |            |
| - | Cantidad                               | 2 |                    | - | Item de solicitud<br>Cantidad en solicitud |            |
| + | Código de Proveedor                    |   |                    |   | Precio unitario                            |            |
| - | Proveedor                              |   |                    |   | Número de comprob                          |            |
| - | Comprobante precedente                 |   |                    |   | Número de línea en                         |            |
| - | Número de comprobante precedente       | 0 |                    | - | Cantidad                                   |            |
| - | Número de alteración de comprobante pr | 2 |                    | - | Número de comprob                          |            |
| + | Código de moneda                       |   |                    |   | ftem de comprobante                        |            |

Subtotales: en principio, para que esta opción tenga efecto, debería existir al menos algún campo agrupado. Se calculará el subtotal operando con los valores de los registros que contenga la agrupación. Así, por ejemplo, si se desea obtener un promedio de cantidades por tipo de comprobante; se debería, en primer instancia, ubicar el campo "tipo de comprobante" en el área de "Campos ordenados y/o agrupados" (con el check en "Agrupa"). Luego elegir la función de agregación "Promedio" para el campo "cantidades". Por último marcar el check en la opción "Subtotales".

|   | Сатро                 |   | Agregación |   | Auxiliar |   | Subtotales |
|---|-----------------------|---|------------|---|----------|---|------------|
| ÷ | Cantidad en solicitud | 0 | Promedio   | Ŧ |          | • | <b>V</b>   |

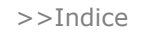

Selección de rangos: una vez establecida una función de agregación sobre algún campo numérico, se podrá filtrar los resultados determinando un rango. Para ello deberá hacer doble clic sobre el nombre del campo y luego elegir el tipo de rango: Desde-Hasta, Desde o, Hasta. Ingrese el valor en la casilla correspondiente y presione "Confirmar" . Importante: para que esta opción funcione debe existir algún campo agrupado.

| angos seleccionados: C | antidad                                                                                        |                                                                                                    | - • ×                                                                                                    |
|------------------------|------------------------------------------------------------------------------------------------|----------------------------------------------------------------------------------------------------|----------------------------------------------------------------------------------------------------|
| ○ ②                    |                                                                                                |                                                                                                    |                                                                                                    |
| Tipo                   | Desde                                                                                          | Hasta                                                                                                    |                                                                                                    |
| Desde - Hasta 🔻        | 1000.00                                                                                        | 2000.00                                                                                                    |                                                                                                    |
|                        |                                                                                                |                                                                                                    |                                                                                                    |
| Desde - Hasta<br>Desde |                                                                                                |                                                                                                    |                                                                                                    |
| Hasta                  |                                                                                                |                                                                                                    |                                                                                                    |
|                        |                                                                                                |                                                                                                    |                                                                                                    |
|                        |                                                                                                |                                                                                                    |                                                                                                    |
|                        |                                                                                                |                                                                                                    |                                                                                                    |
|                        |                                                                                                |                                                                                                    |                                                                                                    |
|                        | angos seleccionados: C<br>Tipo<br>Desde - Hasta<br>Desde - Hasta<br>Desde Hasta<br>Desde Hasta | angos seleccionados: Cantidad<br>Tipo Desde<br>Desde - Hasta 1000.00<br>Desde - Hasta<br>Desde - Hasta<br>Desde - Hasta | angos seleccionados: Cantidad          Image: Seleccionados: Cantidad         Image: Seleccionados: Cantidad         Image: Seleccionados: Cantidad         Image: Seleccionados: Cantidad         Image: Seleccionados: Cantidad         Image: Seleccionados: Cantidad         Image: Seleccionados: Cantidad         Image: Seleccionados: Cantidad         Image: Seleccionados: Seleccionados: Seleccionados         Image: Seleccionados: Seleccionados         Image: Seleccionados: Seleccionados         Image: Seleccionados: Seleccionados         Image: Seleccionados         Image: Seleccio |

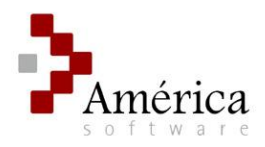

### Exportación de Grilla a Excel

Una de las opciones que permite la grilla es realizar la exportación a la aplicación Microsoft

Excel. Para realizar esta acción deberá presionar el botón "Exportar a Excel" i ubicado en la parte superior de la pantalla de la Grilla. Luego se mostrará una pantalla para seleccionar la ubicación y elegir el nombre del archivo.

| Botón para<br>realizar<br>exportación de | ŝ |              |                            |                      |          |                    |                     |
|------------------------------------------|---|--------------|----------------------------|----------------------|----------|--------------------|---------------------|
| Microsoft Excel                          |   | Proveedor A  | Comprobante 🔺              | Producto             | Cantidad | Precio<br>unitario | Código de<br>moneda |
|                                          |   | ARCOPY LAND  |                            |                      | 14300.00 | 18.65              |                     |
|                                          |   |              | OC Importacion Mat. Primas |                      | 2000.00  | 12.84              |                     |
|                                          |   |              |                            | CARB.HANDIFILM X 50  | 1000.00  | 7.14               | EUR                 |
|                                          |   |              |                            | DISC CARB.1022G      | 1000.00  | 18.53              | EUR                 |
|                                          |   |              | OC Importacion Prod. Ter   |                      | 12300.00 | 21.56              |                     |
|                                          |   |              |                            | CARB.ULTRA CORP.S/10 | 1100.00  | 36.96              | EUR                 |
|                                          |   |              |                            | CARB.ULTRA CORP S/50 | 2500.00  | 5.72               | EUR                 |
|                                          |   |              |                            | CARB.HAND.CORP S/50  | 7500.00  | 6.60               | EUR                 |
|                                          |   |              |                            | CARB.HAND.CORP S/10  | 1200.00  | 36.96              | EUR                 |
|                                          |   | T T ron S.A. |                            |                      | 32.00    | 40.67              |                     |
|                                          |   |              | Ingreso a Stock c/OC en \$ |                      | 16.00    | 40.67              |                     |
|                                          |   |              |                            | DVD-R 8x-4.7 GB/BX50 | 10.00    | 45.82              | PES                 |
|                                          |   |              |                            | CD-R T TRON/700 MB   | 6.00     | 35.53              | PES                 |
|                                          |   |              | OC Importacion Prod. Ter   |                      | 16.00    | 40.67              |                     |
|                                          |   |              |                            | CD-R T TRON/700 MB   | 6.00     | 35.53              | PES                 |
|                                          |   |              |                            | DVD-R 8x-4.7 GB/BX50 | 10.00    | 45.82              | PES                 |

Una vez terminado el proceso de exportación se mostrará una pantalla confirmado la finalización del proceso y consultando si se desea abrir el archivo generado.

| Módulo Visu | Módulo Visualizador                                                                     |  |  |  |  |  |  |
|-------------|-----------------------------------------------------------------------------------------|--|--|--|--|--|--|
| 2           | La exportación ha sido completada con éxito.<br>¿Desea abrir ahora el archivo generado? |  |  |  |  |  |  |
|             | 🖌 Si 🔀 No                                                                               |  |  |  |  |  |  |

Si la respuesta es afirmativa se abrirá a continuación el archivo generado en la aplicación Microsoft Excel. Se podrá ver en la hoja de cálculo de esta aplicación la información exportada de la grilla manteniendo el mismo formato (agrupaciones, disposición de campos y su orden, encabezados, y colores) tal como muestra la siguiente imagen:

| G      |            | (≅ -) ∓                  | Exportación Excel              | - Microsoft Excel    |          |                    |                | x     |
|--------|------------|--------------------------|--------------------------------|----------------------|----------|--------------------|----------------|-------|
|        | Home       | Insert Page Layout       | Formulas Data Review Vie       | w Developer          |          |                    | (i) _ t        | ۶x    |
|        | E20        | $ f_x$                   |                                |                      |          |                    |                | ×     |
|        |            | А                        | В                              | С                    | D        | E                  | F              |       |
| 1      | Proveedor  |                          | Comprobante                    | Producto             | Cantidad | Precio unitario    | Código de mone | la 🗖  |
| 2      | ARCOPY LAN | D                        |                                |                      | 14300.00 | 18.65              |                |       |
| 3      |            |                          | OC Importacion Mat. Primas     |                      | 2000.00  | 12.84              |                |       |
| 4      |            |                          |                                | CARB.HANDIFILM X 50  | 1000.00  | 7.14               | EUR            |       |
| 5      |            |                          |                                | DISC CARB.1022G      | 1000.00  | 18.53              | EUR            |       |
| 6      |            |                          | OC Importacion Prod. Terminado |                      | 12300.00 | 21.56              |                |       |
| 7      |            |                          |                                | CARB.ULTRA CORP.S/10 | 1100.00  | 36.96              | EUR            | _     |
| 8      |            |                          |                                | CARB.ULTRA CORP S/50 | 2500.00  | 5.72               | EUR            |       |
| 9      |            |                          |                                | CARB.HAND.CORP S/50  | 7500.00  | 6.60               | EUR            |       |
| 10     |            |                          |                                | CARB.HAND.CORP S/10  | 1200.00  | 36.96              | EUR            |       |
| 11     | TTron S.A. |                          |                                |                      | 32.00    | 40.67              |                |       |
| 12     |            |                          | Ingreso a Stock c/OC en \$     |                      | 16.00    | 40.67              |                |       |
| 13     |            |                          |                                | DVD-R 8x-4.7 GB/BX50 | 10.00    | 45.82              | PES            |       |
| 14     |            |                          |                                | CD-R TTRON/700 MB    | 6.00     | 35.53              | PES            |       |
| 15     |            |                          | OC Importacion Prod. Terminado |                      | 16.00    | 40.67              |                |       |
| 16     |            |                          |                                | CD-R TTRON/700 MB    | 6.00     | 35.53              | PES            |       |
| 17     |            |                          |                                | DVD-R 8x-4.7 GB/BX50 | 10.00    | 45.82              | PES            | -     |
| - 14 - | ↔ H Sheet  | t1 / Sheet2 / Sheet3 / 1 |                                |                      |          |                    |                |       |
| Rea    | ady 📶      |                          |                                |                      |          | <b>0 1</b> 100% (= | )()()          | ŧ).,; |

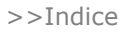

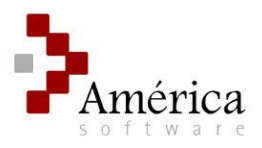

### Reinicialización de la grilla

Mediante esta opción se restablecerá el formato de grilla a la versión original. Para realizar esta acción deberá presionar el botón "Reiniciar" 🕺 ubicado en la parte superior de la pantalla de la Grilla.

### Funcionalidades en Grilla

A continuación se describirán una serie de funcionalidades que pueden realizarse sobre la grilla.

#### Disposición de campos

Las columnas (campos) pueden ser ordenadas directamente desde esta pantalla. Para realizar esta acción solo debe elegir la columna que desea mover y, presionando en el encabezado de la misma, arrastrarla hasta la posición deseada.

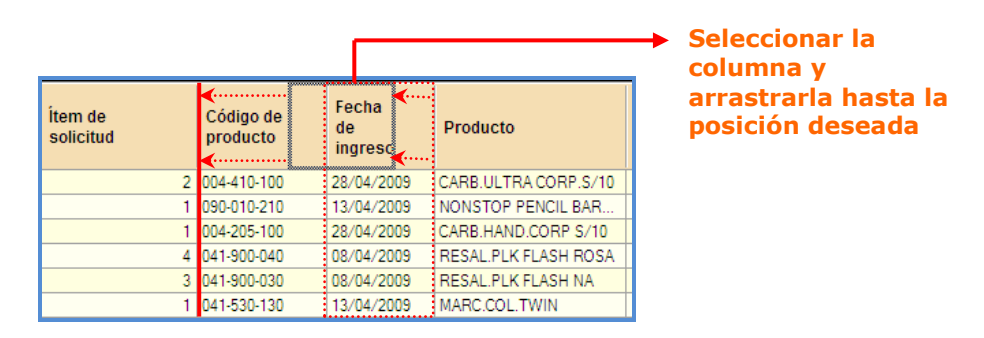

>>Indice

>>Indice

### Longitud de columna

Para modificar el ancho de columna debe ubicar el cursor en el extremo derecho de la misma (el formato del puntero se modificará) y luego presionar y arrastrar para contraer o expandir su longitud.

| Código de<br>producto | <b>∢</b> | Fecha<br>de<br>ingreso | Producto             |
|-----------------------|----------|------------------------|----------------------|
| 004-410-100           |          | 28/04/2009             | CARB.ULTRA CORP.S/10 |
| 090-010-210           |          | 13/04/2009             | NONSTOP PENCIL BAR   |
| 004-205-100           |          | 28/04/2009             | CARB.HAND.CORP S/10  |
| 041-900-040           |          | 08/04/2009             | RESAL.PLK FLASH ROSA |
| 041-900-030           |          | 08/04/2009             | RESAL.PLK FLASH NA   |
| 041-530-130           | <b>.</b> | 13/04/2009             | MARC.COL.TWIN        |

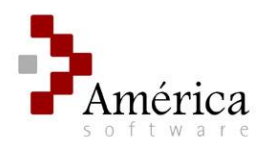

### Orden

Presionando sobre el encabezado de la columna se mostraran los registros de acuerdo al orden de este campo. El orden puede ser Ascendente (Flecha hacia arriba) o Descendente (flecha hacia abajo), modificándolo al presionar nuevamente en el encabezado de la columna a ordenar. Para ordenar por más de un campo deberá realizarlo en "Configuración de la vista de la grilla"

| Orden a                |                  |        | Orden d                | escendente ←           |                      |                    |                        |
|------------------------|------------------|--------|------------------------|------------------------|----------------------|--------------------|------------------------|
| Fecha<br>de<br>ingreso | Producto         | Precio | Unidad<br>de<br>medida | Fecha<br>de<br>ingreso | Producto             | Precio<br>unitario | Unidad<br>de<br>medida |
| 03/04/2009             | SERIG. MARC.432  | 0.09   | C/Uno                  | 14/04/2009             | EX. LAP GRAN PRIX/20 | 73.92              | Ex20                   |
| 03/04/2009             | SERIG. MARC.432  | 0.09   | C/Uno                  | 08/04/2009             | DVD-R 8x-4.7 GB/BX50 | 45.82              | Cj50                   |
| 03/04/2009             | SERIG. MARC.432  | 0.09   | C/Uno                  | 08/04/2009             | DVD-R 8x-4.7 GB/BX50 | 45.82              | Cj50                   |
| 07/04/2009             | ETIQ. TUBO GOMAS | 0.12   | C/Uno                  | 13/04/2009             | G.PRIX ROLLER REP/5  | 37.68              | Cj10                   |
| 07/04/2009             | ETIQ. TUBO GOMAS | 0.12   | C/Uno                  | 28/04/2009             | CARB.HAND.CORP S/10  | 36.90              | Unid.                  |
| 03/04/2009             | EST.4K NEGRO     | 0.18   | C/Uno                  | 28/04/2009             | CARB.ULTRA CORP.S/10 | 36.90              | Unid.                  |
| 03/04/2009             | EST.4K NEGRO     | 0.18   | C/Uno                  | 08/04/2009             | CD-R TELTRON/700 MB- | 35.53              | Cj50                   |

>>Indice

#### Ocultar campo

Si desea quitar algún campo deberá apretar el botón derecho del mouse sobre el encabezado de la columna a ocultar y luego presionar el botón izquierdo de mouse sobre la opción ofrecida.

| Código<br>produc | de<br>to | Fecha<br>de<br>ingreso | Unidad<br>de<br>medida | <b>Código de</b><br>Ocultar Unidad de medid | Número<br>a ot |
|------------------|----------|------------------------|------------------------|---------------------------------------------|----------------|
| 800-061-         | 806      | 03/04/2009             | C/Uno                  | ISCP                                        |                |

>>Indice

### Búsqueda en grilla

Si desea realizar una búsqueda en la grilla, solo comience a tipear el valor buscado (incluyendo cualquier tipo de carácter: letras, símbolos y/o números) y automáticamente se desplegará en la parte inferior de la grilla el cuadro de "Búsqueda" mostrando el campo de ingreso y las opciones de desplazamiento por resultados encontrados. Además podrá determinar la búsqueda forzando "coincidir solamente en frase completa" marcando el check correspondiente.

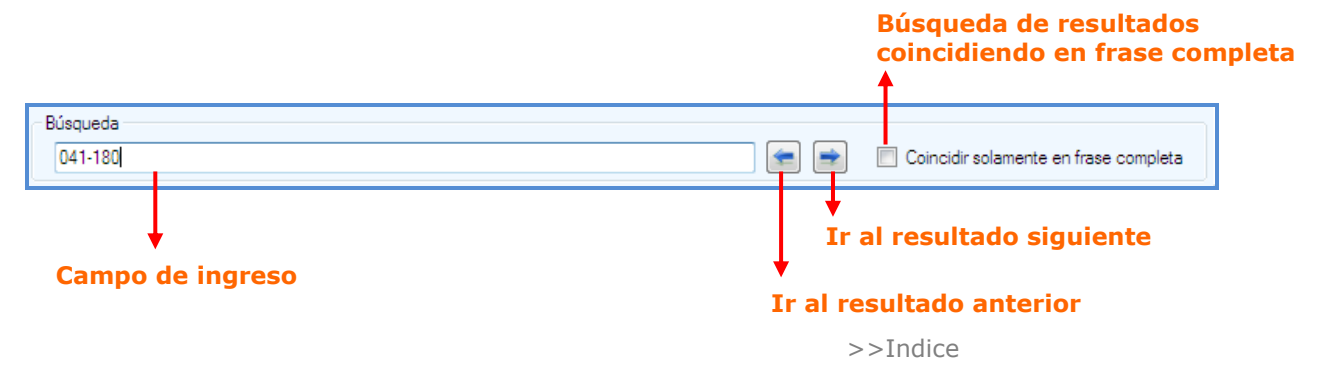

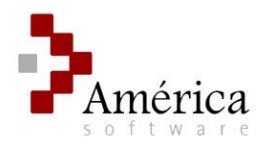

### Contraer / Expandir datos agrupados

Cuando una grilla se muestre con agrupaciones, se puede contraer los datos agrupados (por defecto se muestra en forma expandida). Para realizar esta acción, deberá hacer un clic sobre la celda perteneciente al tipo de dato agrupado. De esta manera, contraerá todos los registros pertenecientes a la agrupación.

| Datos expandidos:  | Tipo de solicitud              | Producto             | Código de<br>producto | Cantidad | Precio<br>unitario |
|--------------------|--------------------------------|----------------------|-----------------------|----------|--------------------|
| del date agrupado  | Reg. Importado de Mat. Primas  |                      |                       |          | 38.93              |
| uei uato agi upado | <br>                           | ROLLER BORRABLE FANT | 100-001-570           | 12000.00 | 0.71               |
| para contraer      |                                | GOMAS P/LAPIZ        | 100-001-482           | 59904.00 | 0.11               |
|                    |                                | DISC CARB.1022G      | 004-004-566           | 1000.00  | 18.53              |
|                    |                                | CARB.HANDIFILM X 50  | 004-205-125           | 1000.00  | 7.14               |
|                    |                                | EASY PEN VE.LIM/VE.M | 100-001-612           | 3000.00  | 3.11               |
|                    |                                | EASY PEN VIOLET/ROJO | 100-001-613           | 3000.00  | 3.11               |
|                    |                                | EASY PEN CELESE/AZUL | 100-001-610           | 3000.00  | 3.11               |
| _                  |                                | EASY PEN NARA/VE.LIM | 100-001-611           | 3000.00  | 3.11               |
| Datos contraídos:  | Req. Importado Prod. Terminado |                      |                       |          | 651.49             |
| Clic en el nombre  | Req. Local de Mat. Primas      |                      |                       |          | 119.19             |
| del dato agrupado  | Reg. Local Prod. Terminado     |                      |                       |          | 758.84             |
|                    | Req. Otros Servicios           |                      |                       |          | 296.45             |
| para expandir      | Reg. Varios                    |                      |                       |          | 59.40              |

>>Indice

### Copiar y pegar contenido de Grilla

Se compone básicamente de tres pasos: Seleccionar, Copiar y, por último, Pegar.

- 1. **Seleccionar:** el primer paso es seleccionar los datos a copiar, pudiendo ser toda la grilla, algunos registros o solo determinados datos.
  - <u>Selección de toda la Grilla:</u> para seleccionar la totalidad de la grilla de forma simple, debe presionar en el extremo superior izquierdo de la misma.

| Un sieu de alle                 | - Det | alle                           |                           |                      |                       |
|---------------------------------|-------|--------------------------------|---------------------------|----------------------|-----------------------|
| en esta sección<br>seleccionará | _     | Tipo de solicitud              | Número<br>de<br>solicitud | Ítem de<br>solicitud | Código de<br>producto |
|                                 |       | Req. Otros Servicios           | 1759                      | 1                    | 800-061-806           |
|                                 |       | Req. Otros Servicios           | 1759                      |                      | 800-061-806           |
|                                 |       | Req. Otros Servicios           | 1759                      |                      | 800-061-806           |
|                                 |       | Req. Importado de Mat. Primas  | 467                       |                      | 100-001-570           |
|                                 |       | Req. Importado Prod. Terminado | 582                       |                      | 045-395-140           |
|                                 |       | Req. Importado Prod. Terminado | 582                       |                      | 045-395-130           |
|                                 |       | Req. Importado Prod. Terminado | 582                       |                      | 045-395-120           |

- <u>Selección de registros</u>: para seleccionar uno o varios registros deberá presionar en el extremo izquierdo del registro.

| Haciendo clic   |  | Req. Otros Servicios          | 1759 | 1 | 800-061-806 |
|-----------------|--|-------------------------------|------|---|-------------|
| en esta sección |  | Req. Otros Servicios          | 1759 | 1 | 800-061-806 |
| seleccionará el |  | Req. Otros Servicios          | 1759 |   | 800-061-806 |
| registre (file) |  | Req. Importado de Mat. Primas | 467  | 1 | 100-001-570 |
| registro (ma)   |  |                               |      |   |             |

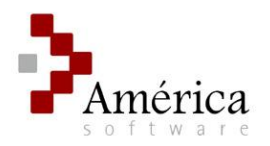

Si desea seleccionar varios registros continuos, deberá presionar en el extremo derecho del primero y arrastrar hasta el registro deseado. Otra posibilidad es marcar el primer registro a seleccionar y luego presionar el último registro deseado junto con la tecla "Mayúsculas" ("Shift").

| Selección y<br>arrastre para |          | <br>Req. Otros Servicios<br>Req. Otros Servicios      | 1759<br>1759 | 1 | 800-061-806<br>800-061-806 |
|------------------------------|----------|-------------------------------------------------------|--------------|---|----------------------------|
| marcar registros             |          | Req. Otros Servicios<br>Req. Importado de Mat. Primas | 467          |   | 100-061-806                |
| continuos.                   |          | Req. Importado Prod. Terminado                        | 582          |   | 045-395-140                |
|                              | <b>*</b> | Req. Importado Prod. Terminado                        | 582          |   | 045-395-130                |
|                              |          | Req. Importado Prod. Terminado                        | 582          | 2 | 045-395-120                |

En caso de elegir registros en forma alternada, deberá marcarlos presionando la tecla "Ctrl" en forma conjunta.

|                  | Req. Otros Servicios           | 1759 | 1 | 800-061-806 |
|------------------|--------------------------------|------|---|-------------|
| Selección        | Req. Otros Servicios           | 1759 | 1 | 800-061-806 |
| alternada de 🛛 🗖 | Req. Otros Servicios           | 1759 |   | 800-061-806 |
| registros        | Req. Importado de Mat. Primas  | 467  | 1 | 100-001-570 |
| utilizando tecla | Req. Importado Prod. Terminado | 582  | 4 | 045-395-140 |
| "Ctrl"           | Req. Importado Prod. Terminado | 582  | 3 | 045-395-130 |

- <u>Selección de celdas determinadas:</u> Para seleccionar una celda, sólo deberá presionar sobre ella y quedará marcada.

|                         | Req. Otros Servicios          | 1759 | 1 | 800-061-806 |
|-------------------------|-------------------------------|------|---|-------------|
|                         | Req. Otros Servicios          | 1759 | 1 | 800-061-806 |
| Haciendo clic           | Req. Otros Servicios          | 1759 | 1 | 800-061-806 |
| sobre la celda          | Req. Importado de Mat. Primas | 467  | 1 | 100-001-570 |
| quedará<br>seleccionada |                               |      |   |             |

En caso de pretender seleccionar un conjunto de celdas continuas podrá hacerlo marcando en una celda y arrastrando hasta la posición deseada. También podrá realizar esta acción marcando la celda inicial y luego presionando en la celda final deseada junto con la tecla "Mayúsculas" ("Shift").

|               | Req. Importado de Mat. Primas  | 467  | 1 | 100-001-570 |
|---------------|--------------------------------|------|---|-------------|
|               | Req. Importado Prod. Terminado | 582  | 4 | 045-395-140 |
|               | Req. Importado Prod. Terminado | .582 | 3 | 045-395-130 |
|               | Req. Importado Prod. Terminado | 582  |   | 045-395-120 |
|               | Req. Importado Prod. Terminado | 582  | 1 | 045-395-110 |
| Selección y   | Req. Importado Prod. Terminado | 580  | 5 | 041-900-050 |
| arrastre para | Req. Importado Prod. Terminado | 580  | 4 | 041-900-040 |
| marcar celdas |                                |      |   |             |
| continuas     |                                |      |   |             |

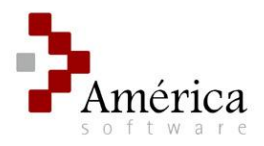

Para seleccionar celdas en forma alternada, deberá marcarlas presionando la tecla "Ctrl" en forma conjunta.

|                                                      | Req. Importado de Mat. Primas<br>Req. Importado Prod. Terminado                                    | 467<br>582        | 1           | 100-001-570<br>045-395-140                |
|------------------------------------------------------|----------------------------------------------------------------------------------------------------|-------------------|-------------|-------------------------------------------|
| Selección                                            | Req. Importado Prod. Terminado<br>Req. Importado Prod. Terminado<br>Req. Importado Prod. Terminado | 582<br>582<br>582 | 3<br>2<br>1 | 045-395-130<br>045-395-120<br>045-395-110 |
| alternada de<br>celdas<br>utilizando tecla<br>"Ctrl" |                                                                                                    |                   |             | <u> </u>                                  |

- 2. **Copiar selección:** para copiar en memoria la selección realizada en grilla deberá presionar las teclas "Ctrl" + "C" (ambas simultáneamente).
- Pegar selección: una vez determinado el destino presione las en teclas "Ctrl" + "V" (ambas simultáneamente) o utilizando las opciones de pegado que brinde la aplicación de destino.

Los datos serán transmitidos junto con el encabezado (nombre del campo) de los mismos.

|         | Ejemp                      | lo en                  | Exce                 | el 🔺                  |                     |                     | ٦                        |       |   |         |           | Ejemplo                                      | en \                             | Nor             | d                 | -                |               |                        | ן                |               |
|---------|----------------------------|------------------------|----------------------|-----------------------|---------------------|---------------------|--------------------------|-------|---|---------|-----------|----------------------------------------------|----------------------------------|-----------------|-------------------|------------------|---------------|------------------------|------------------|---------------|
| 6       | ) ( <b> </b> ( <b></b> ) = |                        | Book1 ·              | Microsoft Exc         | el                  |                     |                          | . = × | c |         |           | <b>∓</b> (≌) ∓                               | Document2 - Microsoft Word Table |                 |                   |                  |               |                        |                  |               |
|         | Home Insert Page Lay       | out Formulas           | Data                 | Review                | View Develo         | per                 | (                        | 0 :   | x |         | Hom       | e Insert Page Layou                          | it Refer                         | ences           | Mailings          | Review           | View          | Developer D            | esign Li         | ayout 🕜       |
|         | J27 • (*                   | f <sub>x</sub>         |                      |                       |                     |                     |                          |       | × |         | 1 + 2 + 1 | · 1 · 1 · 1 · 1 · 1 · 2 · 1 · 3              | 1-4-1-54                         | 1 - 6 - 1 - 7 - | B + 8 + 1 + 9 + 3 | -10 · · · 11 · · | 12 - 1 - 13 - | 1#14 - 1 - 15 - 1 - 16 | · #·17 · 1 ·18 · | 1.19 8-1      |
|         | A B                        | C                      | D                    | F                     | F                   | G                   | н                        |       |   |         |           | - · · · · ·                                  |                                  |                 |                   |                  |               |                        |                  |               |
| 1       | -                          | _                      | _                    | _                     |                     |                     |                          |       |   | - 2     |           |                                              |                                  |                 |                   |                  |               |                        |                  |               |
| 2       | Tipo de solicitud          | Número de<br>solicitud | Ítem de<br>solicitud | Código de<br>producto | Fecha de<br>ingreso | Unidad de<br>medida | Código de<br>comprobante |       |   | 1       |           |                                              |                                  |                 |                   |                  |               |                        |                  | =             |
| 3       | Req. Otros Servicios       | 1759                   | 1                    | 800-061-              | 03/04/2009          | C/Uno               | oc                       |       |   |         |           | Time de selfatend                            | Número de                        | Item de         | Código de         | Fecha de         | Unidad d      | e Código de            |                  |               |
| 4       | Req. Otros Servicios       | 1759                   | 1                    | 800-061-              | 03/04/2009          | C/Uno               | ISCP                     |       |   |         |           | Tipo de solicitud                            | solicitud                        | solicitud       | producto          | ingreso          | medida        | comprobante            |                  |               |
| 5       | Req. Importado de Mat.     | 467                    | 1                    | 100-001-              | 08/04/2009          | C/Uno               | OCIMP                    |       |   |         |           | Reg. Otros Servicios<br>Reg. Otros Servicios | 1759                             | 1               | 800-061-806       | 03/04/2009       | CUne<br>CUne  | ISCP                   |                  |               |
| 6       | Req. Importado Prod.       | 582                    | 4                    | 4 045-395-            | 13/04/2009          | Cj12                | OCIPT                    |       |   |         |           | Req. Importado de                            | 467                              |                 | 100 001 670       | 08/04/2000       | 0.11-1        | 00710                  |                  |               |
| 7       | Req. Importado Prod.       | 582                    | 3                    | 3 045-395-            | 13/04/2009          | Cj12                | OCIPT                    |       |   | 1       |           | Mat. Primas                                  | 407                              |                 | 100-001-070       | 08/04/2005       | CON6          | OCIMP                  |                  |               |
| 8       | Req. Importado Prod.       | 582                    | 2                    | 2 045-395-            | 13/04/2009          | Cj12                | OCIPT                    |       |   | 1       |           | Req. Importado<br>Prod. Terminado            | 582                              | 4               | 045-395-140       | 13/04/2009       | Cj12          | OCIPT                  |                  |               |
| 9       | Req. Importado Prod.       | 582                    | 1                    | 045-395-              | 13/04/2009          | Cj12                | OCIPT                    |       |   |         |           | Req. Importado                               | 582                              | 4               | 045-395-130       | 13/04/2009       | 012           | OCIPT                  |                  |               |
| 10      | Req. Importado Prod.       | 580                    | 5                    | 5 041-900-            | 08/04/2009          | Cj6                 | OCIPT                    |       |   | -       |           | Prod. Terminado                              |                                  |                 |                   |                  |               |                        |                  |               |
| 11      | Req. Importado Prod.       | 580                    | 4                    | 041-900-              | 08/04/2009          | Cj6                 | OCIPT                    |       |   | 1       |           | Prod. Terminado                              | 582                              | 2               | 045-395-120       | 13/04/2009       | Cj12          | OCIPT                  |                  |               |
| 12      | Req. Importado Prod.       | 580                    | 3                    | 8 041-900-            | 08/04/2009          | Cj6                 | OCIPT                    |       |   | -0      |           | Req. Importado                               | 582                              | 1               | 045-395-110       | 13/04/2009       | Ci12          | OCIPT                  |                  |               |
| 13      | Req. Importado Prod.       | 580                    | 2                    | 2 041-900-            | 08/04/2009          | Cj6                 | OCIPT                    |       |   | 1       |           | Prod. Terminado<br>Reg. Importado            |                                  |                 |                   |                  |               |                        |                  |               |
| 14      | Req. Importado Prod.       | 580                    | 1                    | 041-900-              | 08/04/2009          | Cj6                 | OCIPT                    |       |   | 2.      |           | Prod. Terminado                              | 580                              | 5               | 041-900-050       | 08/04/2009       | Cj6           | OCIPT                  |                  | *             |
| 15<br>H | Sheet1 Sheet2 Shee         | 3 / 🖗                  |                      |                       |                     |                     |                          | ▶ 0   | ¥ |         |           | Req. Importado<br>Prod. Terminado            | 580                              | 4               | 041-900-040       | 08/04/2009       | Cj6           | OCIPT                  |                  | <b>○</b><br>₹ |
| Rei     | ady 🛅                      |                        |                      |                       |                     |                     | 00% 😑 🛛 🛡                | ÷     |   | Page: 1 | of 1      | Words: 140 🕉 Spanis                          | h (Mexico)                       | 2               |                   |                  | 00            | <b>≣</b> 80% ⊖         |                  |               |